## Concrete Direct Driver Guide

| Sa Belect vehicle<br>Select vehicle<br>Truck 1<br>Says | Contention of the second second secon |                                                                                                 | The control of the control of the                   |                                                                            |                                                                                     |
|--------------------------------------------------------|----------------------------------------------------------------------------------------------------|-------------------------------------------------------------------------------------------------|----------------------------------------------------------------------------------------------------|----------------------------------------------------------------------------|-------------------------------------------------------------------------------------|
| 1. Enter your<br>Registration and<br>click "Sign in"   | 2. Navigate to site<br>using the in app<br>HGV navigation                                                                                                    | <b>3.</b> When you arrive on site complete the Field Level Risk assessment                      | 4. Complete the<br>questionnaire,<br>*if an issue is resolved<br>update the questionnaire                                                                                                    | 5.Click "Begin<br>Pouring" when you<br>start to offload                    | 6.If water is<br>added, click<br>"Record Water"                                     |
| Current ticket                                         | En route 528 pm<br>On Site 6:00 pm<br>Begin pouring 6:00 pm<br>Washing<br>WASHING<br>Order details<br>Order details<br>Order no. Order #216<br>Date 8 January - 7:00 am<br>Plant address Copt Oak Road                                                                                                    | Image: state of the person, authorising the delivery on site and allow them to sign the ticket. | A contraction of the contraction of the contraction | 11. Messages<br>from the<br>dispatcher can be<br>found in the<br>messages. | 12. To log out, click<br>"More" then "Log<br>Out"<br>To change<br>language click on |